## How to apply to the University of Catania as a Master's Degree Student?

#### What is a Master's degree course?

Master's degree courses are aimed at providing students with an advanced level of education for the exercise of a highly qualified activity in specific areas. Master's degree courses last 2 years, and the degree is awarded to students who have earned 120 credits. Students that want to enroll in a Master's degree course must possess a suitable foreign university or post-secondary qualification (Bachelor Degree) and should possess curricular requirements and personal competencies and skills.

You have the opportunity this year (2023) to apply to one of courses from **13**<sup>th</sup> **February till 16**<sup>th</sup> **Marc**h. Here is a list of the courses and available seats of each course:

| Courses                                                                    | Available seats |
|----------------------------------------------------------------------------|-----------------|
| LM-17 Physics                                                              | 15              |
| LM-22 Chemical Engineering for Industrial                                  | 20              |
| LM-25 Automation Engineering and Control! Of                               | 20              |
| LM-27 Communications Engineering                                           | 40              |
| LM-28 Electrical Engineering for Sustainable Green<br>Energy<br>Transition | 20              |
| LM -29 Electronic Engineering                                              | 20              |
| LM-62 Global Politics and Euro Mediterranean<br>Relations                  | 40              |
| LM-Data Data Science                                                       | 25              |

### Now, let's talk on how to apply???

## Let's go together step by step!

**Step1:** Go to the **University of Catania page:** <u>https://www.unict.it/</u> **click on "SERVIZI"** and enter your student's portal (**Portale Studenti**)

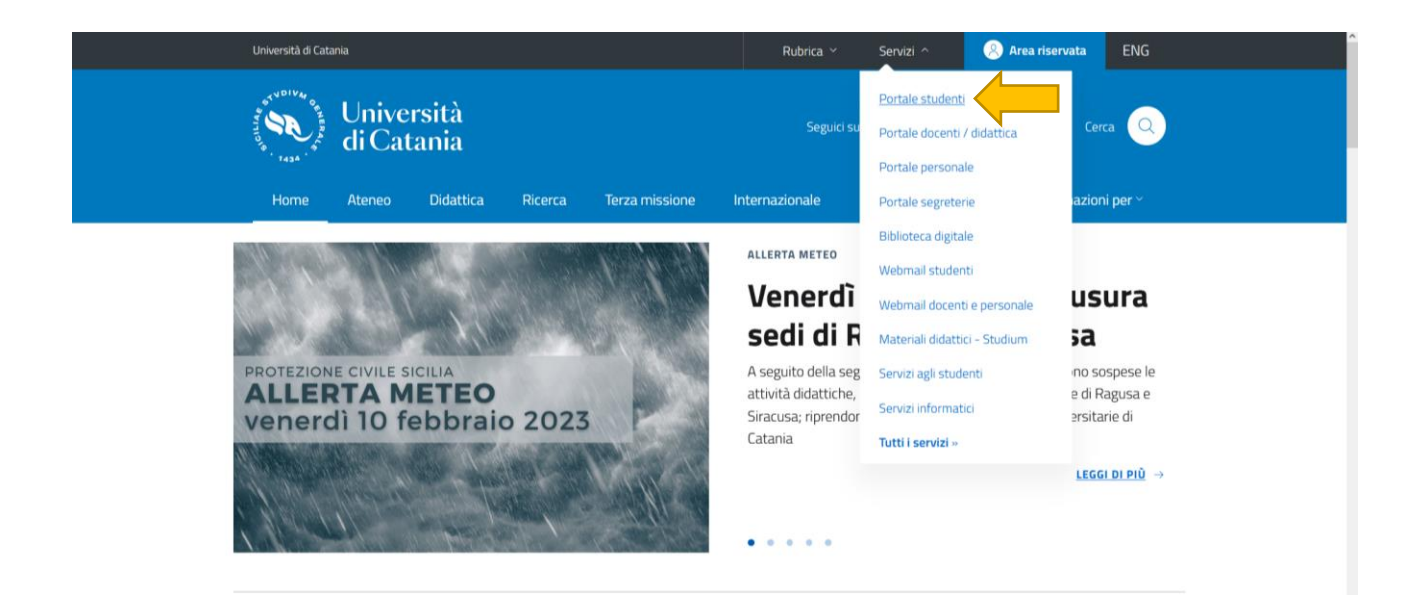

Step 2: Write your credentials to access you portal (Fiscal code and Password).

| Locard<br>Sign Up<br>Sign Up<br>Parsword<br>Parsword<br>Parsword<br>Parsword<br>Parsword<br>Parsword<br>Parsword                                                                                                    | Università<br>di Catania |                                          |
|----------------------------------------------------------------------------------------------------|--------------------------|------------------------------------------|
| Università di Catania / Portale studenti<br>(+) Credentials sp2d<br>Tax code<br>Password<br>Locin +)<br>Cocin +)<br>Password                                                                                                    |                          | ► CT besmart                             |
| Credentials Tax code Password Cogin +3 Cogin +3 Cogin +4 Cogin +3 Cogin +3 <pcogin +3<="" p=""> <pcogin +3<="" p=""> <pco< th=""><th></th><th>Università di Catania / Portale studenti</th></pco<></pcogin></pcogin></pcogin></pcogin></pcogin></pcogin></pcogin></pcogin></pcogin></pcogin></pcogin></pcogin></pcogin></pcogin></pcogin></pcogin></pcogin></pcogin></pcogin></pcogin></pcogin></pcogin></pcogin></pcogin></pcogin></pcogin> |                          | Università di Catania / Portale studenti |
|                                                                                                    |                          | ➔) Credentials sp2d                      |
| Password  Lociv ->  Sign Up  Sign Up  Forgot Password?                                                                                                    |                          | Tax code                                 |
| LOGIN ↔)<br>Sign Up ● Forgot Password?                                                                                                    |                          | Password                                 |
| ● Sign Up ● Forgot Password?                                                                                                    |                          | LOGIN+)                                  |
|                                                                                                    |                          | Sign Up Sign Up Sign Up                  |
| App Store Google Play                                                                                                    |                          | App Store U Google Play                  |

| A S Change lan    | (+                      |                      |         |                          | ( Università<br>di Catania           |
|-------------------|-------------------------|----------------------|---------|--------------------------|--------------------------------------|
| Home              |                         |                      |         |                          |                                      |
|                   |                         | Kobe                 | Bryant  |                          |                                      |
| 8                 |                         | +)                   |         | <b>_</b> +               | žΞ                                   |
| Incoming students | Personal data           | Admissions           | Career  | Enrollment and Admission | Enrollment Renewal_Disabled students |
| #                 | EUR 312,00              | 20                   | <b></b> |                          |                                      |
| Placements        | Taxes and contributions | Settings and support | Notices |                          |                                      |
|                   |                         |                      |         |                          |                                      |
|                   |                         |                      |         |                          |                                      |

Step 3: Click on the 3<sup>rd</sup> box in the upper part of the page in order to switch to English

Step 4: Click on "Enrolment and Admission "

| <ul> <li>♠ 3</li> <li>№</li> </ul> | •                       |                      | ······  | · · · · · · · · · · · · · · · · · · ·                | ( Università<br>di Catania              |
|------------------------------------|-------------------------|----------------------|---------|------------------------------------------------------|-----------------------------------------|
| Home                               |                         |                      |         |                                                      |                                         |
|                                    |                         | Kobe I               | Bryant  |                                                      |                                         |
| 3                                  |                         | +)                   |         | <b>*</b> +                                           | žΞ                                      |
| Incoming students                  | Personal data           | Admissions           | Career  | Enrollment and Admission<br>Enrollment and Admission | Enrollment Renewal_Disabled<br>students |
| <b>\$</b>                          | EUR 312,00              | 20                   | <b></b> |                                                      |                                         |
| Placements                         | Taxes and contributions | Settings and support | Notices |                                                      |                                         |

Step 5: Click on "Master's Degree"

| <b>A</b> 3 KD     | 6               |                                |                              |                           | (S) Università<br>di Catania    |
|-------------------|-----------------|--------------------------------|------------------------------|---------------------------|---------------------------------|
| Home              |                 |                                |                              |                           |                                 |
|                   |                 | Enrollment and                 | Admission 💄                  |                           |                                 |
|                   | Mister's Degree | ହ                              | Ŷ                            |                           | Ĥ                               |
| Bachelor's Degree | Master's Degree | First level Master             | Second level Master          | Doctorate (PhD)           | Graduate Schools                |
| <u>_</u>          | Q               | E                              | 2                            |                           | <b>\$</b>                       |
| State Exam        | Single Courses  | Professional Refresher Courses | Intensive Qualifying Courses | Advanced training courses | Special Needs Qualifying Course |
| E                 |                 |                                |                              |                           |                                 |

#### Step 6: Click on "Admission Tests"

| ا imports segnation کو ۲۷ visiteti این ده<br>کو که می می کو<br>Home > Enrollment and Admission | na nava ( <u>C)</u> von- inarteau a. v <b>a</b> ross - internation | al 📻 Alaska Vacationis - AL 🍽 Qualityimet 🤎 | skurezza Postale We 👦 Universitaly stualenti 🖷 | Ny,Landbodeko 🎵 Education systemis ( 👽 | scholero - Internation. // La Attra segnation<br>international<br>di Catanda |
|------------------------------------------------------------------------------------------------|--------------------------------------------------------------------|---------------------------------------------|------------------------------------------------|----------------------------------------|------------------------------------------------------------------------------|
|                                                                                                |                                                                    | Master's D                                  | egree 🞓                                        |                                        |                                                                              |
| IΛ                                                                                             | ?                                                                  | Admission texts                             | b                                              |                                        | 2                                                                            |
| Access fittes                                                                                  | Evaluation of Previous Career                                      | Admission tests                             | Enrollment application                         | нереспаде                              | Admission Tests Hesults                                                      |
| Pre-enrollment                                                                                 |                                                                    |                                             |                                                |                                        |                                                                              |

**Step 7:** You'll see the list of the **8 available courses** you can apply for. **Choose** the one you're interested in by **clicking** on the **pencil** near the course name.

| Call for Automation Engineering 23, 24, 1M, 25                                                                            |      |
|----------------------------------------------------------------------------------------------------|------|
| Call for Automation Engineering 25-24 EW-25                                                                               |      |
| Courses:                                                                                                    |      |
| Automation Engineering and Control of Complex Systems (Ingegneria dell'automazione e del controllo dei sistemi complessi) | Book |
| End reservation:<br>16/03/2023 23:59:00                                                                                   |      |
|                                                                                                    |      |
|                                                                                                    |      |

**Step 8:** Click on **Confirm** to go to the **application form**. If you click on the **link** a **new window** with the **call** will open, if you haven't done yet: **read it carefully!!!** 

|                                                       | Summary |         |
|-------------------------------------------------------|---------|---------|
|                                                       |         |         |
| Academic Year                                         |         |         |
| 2023/2024                                             |         |         |
|                                                       |         |         |
| Denomination<br>Call for Automation Engineering 23-24 |         |         |
|                                                       |         |         |
| Link                                                  |         | -       |
|                                                       |         |         |
|                                                       |         |         |
|                                                       | CANCEL  | CONFIRM |
|                                                       |         |         |

# **Step 9:** Fill in the **Admission request**. Attach **all** the **mandatory files** and **choose** the **administrative category** (remind that this call is just for students living outside Italy that will need a study Visa).

|                                                                   | Administrative category                                                                |           |                                                              |
|-------------------------------------------------------------------|----------------------------------------------------------------------------------------|-----------|--------------------------------------------------------------|
| Select the administrative category of belonging, for some categor | ies, if it is required, it will be necessary to add the italian language exam certific | ate       |                                                              |
| Administrative category of belonging                              |                                                                                        |           |                                                              |
| Extra EU living abroad                                            |                                                                                        |           | *                                                            |
|                                                                   | Details of the title                                                                   |           |                                                              |
|                                                                   |                                                                                        |           |                                                              |
|                                                                   |                                                                                        |           | ALTRE AZIONI -                                               |
| Information about the title                                       |                                                                                        | Institute | <ul> <li>Aggiungi titolo</li> <li>Modifica titolo</li> </ul> |
|                                                                   | NESSUN DIPLOMA INSERITO                                                                |           |                                                              |
|                                                                   |                                                                                        |           |                                                              |
|                                                                   | AGGIUNGI TITOLO                                                                        |           |                                                              |
|                                                                   |                                                                                        |           |                                                              |
|                                                                   | Select the achieved title. It must be a necessary title to access the degre            | e.        |                                                              |

Step 10: Insert the information on your High School Diploma (12<sup>th</sup> grade) and click on "Altre azioni" and on "Aggiungi titolo".

|                                                                 | Administrative category                                                                     |           |                                                              |
|-----------------------------------------------------------------|---------------------------------------------------------------------------------------------|-----------|--------------------------------------------------------------|
| select the administrative category of belonging, for some categ | ories, if it is required, it will be necessary to add the italian language exam certificate |           |                                                              |
| Administrative category of belonging                            |                                                                                             |           |                                                              |
| Extra EU living abroad                                          |                                                                                             |           | *                                                            |
|                                                                 | Details of the title                                                                        |           |                                                              |
|                                                                 |                                                                                             |           | ALTRE AZIONI -                                               |
| Information about the title                                     |                                                                                             | Institute | <ul> <li>Aggiungi titolo</li> <li>Modifica titolo</li> </ul> |
|                                                                 | NESSUN DIPLOMA INSERITO                                                                     |           |                                                              |
|                                                                 |                                                                                             |           |                                                              |
|                                                                 | AGGIUNGI TITOLO                                                                             |           |                                                              |
|                                                                 |                                                                                             |           |                                                              |
|                                                                 | Select the achieved title. It must be a necessary title to access the degree.               |           |                                                              |

**Step 11:** A new window will open where you will have to choose the "Foreign Institution" option.

|                        | Institute Details   |   |
|------------------------|---------------------|---|
|                        | Foreign institution |   |
| Institute Denomination |                     |   |
|                        |                     |   |
|                        |                     |   |
|                        |                     |   |
|                        | Title Information   |   |
|                        |                     |   |
| Title Denomination     |                     |   |
|                        |                     | v |
|                        |                     |   |
| Year                   |                     |   |
|                        |                     |   |

**Step 12**: In **"Province field**" choose **"Foreign Country"** and then the **country** where the **title was released**. You should start writing the country name to see it.

|                                                                                  | Institute Details   |   |
|----------------------------------------------------------------------------------|---------------------|---|
| ✓                                                                                | Foreign institution |   |
| Province of the Institute                                                        | 4                   |   |
|                                                                                  |                     |   |
| Foreign Country                                                                  |                     | , |
| Foreign Country<br>Municipality or Foreign Country                               |                     |   |
| Foreign Country<br>Municipality or Foreign Country<br>In<br>ARGENTINA            |                     |   |
| Foreign Country<br>Municipality or Foreign Country<br>In<br>ARGENTINA<br>BAHRAIN |                     |   |

Step 13: Insert the information about your school (name, address and Postal code).

| >                                                          |                   |
|------------------------------------------------------------|-------------------|
| Institute Street Number                                    |                   |
| САР                                                        |                   |
| <b>&gt;</b>                                                |                   |
|                                                            |                   |
|                                                            |                   |
|                                                            | Title Information |
|                                                            | Title Information |
| Title Denomination                                         | Title Information |
| Title Denomination<br>Foreign diploma                      | Title Information |
| Title Denomination<br>Foreign diploma                      | Title Information |
| Title Denomination<br>Foreign diploma<br>Year              | Title Information |
| Title Denomination<br>Foreign diploma<br>Year<br>1990/1991 | Title Information |

**Step 14**: Continue with **"Title denomination"** where you must choose **Foreign Diploma**. Choose the **year** you **graduated** and insert the **mark** (don't use commas, for decimals use the point) and click on **Confirm.** 

| The Denomination                   | 4                               |   |
|------------------------------------|---------------------------------|---|
| Foreign diploma                    |                                 | * |
|                                    |                                 |   |
| Year                               |                                 |   |
| 1990/1991                          |                                 | ~ |
| Option A: Add the grade in numbers |                                 |   |
| Minimum grade of the attainment    | Maximum grade of the attainment |   |
| -                                  |                                 |   |
| Grade of attainment                |                                 |   |
| Option B: Add the grade in letters |                                 |   |
| Grade of attainment (letters)      |                                 |   |
|                                    |                                 |   |

**Step 15:** To insert the **information** on your **Bachelor** and Click on **"MORE ACTIONS"** and **"Add qualification"**.

|                                                                      | Details of the title                                              |             |                       |
|----------------------------------------------------------------------|-------------------------------------------------------------------|-------------|-----------------------|
|                                                                      |                                                                   |             | ALTRE AZIONI -        |
| Information about the title                                          |                                                                   | Institute   |                       |
| Diploma estero Scuola estera<br>Anno solare 1991<br>GRADE: Very Good |                                                                   | XX<br>XX XX |                       |
|                                                                      | AGGIUNGI TITOLO                                                   |             |                       |
|                                                                      | Select the achieved title. It must be a necessary title to access | the degree. |                       |
|                                                                      | Eligible Degree Classes: Laurea Estera (EE)                       |             |                       |
|                                                                      |                                                                   |             | MORE ACTIONS +        |
| Academic Year                                                        | Details                                                           |             | Gra Add qualification |

**Step 16:** A **new window** will open where you will need to insert the **information** of your **Bachelor Degree.** Different options will be needed to fill in including: **academic year of graduation, date of graduation, name and country of the foreign University where you graduated**.

| Academic real (MANA 44                                                                | yy es. 2013/2014) <sup>*</sup> |   |
|---------------------------------------------------------------------------------------|--------------------------------|---|
| 2017/2018                                                                             |                                | ~ |
| Date of attainment (gg/mm/aaaa es. 01/12/2019) <sup>*</sup><br>1 <b>0 / 02 / 2018</b> |                                |   |
| Name of Foreign University<br>Sydney University                                       | Foreign University             |   |
| Foreign Co                                                                            | untry                          |   |
|                                                                                       |                                | * |
| AUSTRAL                                                                               | IA                             |   |

Note: Don't forget to click on the Foreign University option.

**Step 17**: Continue with filling in the name of the **Study course**. For the option **"type of title**" choose **Laurea Estera** and choose which kind of **title** you have (bachelor honours, pass, general, Bsc, etc.). At last, **insert the mark**, the **average** and attach the **file of your bachelor degree**. When you have finished filling in all the information click on **OK**.

Note: It is possible to add more than one title.

| Robotic Engineeri | ng    |                              |                               |                                               |                       |          |
|-------------------|-------|------------------------------|-------------------------------|-----------------------------------------------|-----------------------|----------|
|                   |       |                              |                               |                                               |                       |          |
|                   |       | Type of Title                | e                             |                                               |                       |          |
|                   |       | Laurea Fabar                 | 2                             |                                               |                       | <u> </u> |
|                   |       | Laurea Estera                | a                             |                                               |                       |          |
|                   |       | Foreign type of              | f title                       |                                               |                       |          |
|                   | HONOU | RS BACHELOR -                | AUSTRALIA                     |                                               | *                     |          |
|                   | — The | fields with the <sup>*</sup> | are mandatory                 |                                               |                       |          |
|                   | 1     | Final mark or                | result                        |                                               |                       |          |
|                   |       | 1                            | haven't graduate<br>establish | d yet but I will with<br>ed by the regulation | hin the limits<br>ons |          |

Step 18: Download the summary sheet, fill it in, sign it and upload it. Click on confirm.

**Note: Verify the accuracy of the data, once you confirm them you won't be able to modify them**. If everything is ok, confirm to send your application, you'll receive a **confirmation email**.

| Summary Sheet                    |           |  |
|----------------------------------|-----------|--|
| Sfoglia Nessun file selezionato. |           |  |
|                                  |           |  |
|                                  | Admission |  |
|                                  |           |  |
| Language of the exam             |           |  |
| ENG                              |           |  |
|                                  |           |  |
|                                  |           |  |

Note: The option to apply will be open on February 13<sup>th</sup> don't forget to check the requirements that each course asks for. In case of being admitted you will have to accept your seat and pay 75€ for confirming your seat. You'll receive an admission letter, and then you'll have to apply for preenrolment through the www.universitaly.it website once you received the approval from the University.